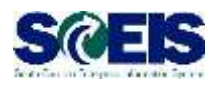

## Complete an Instructor-Led Class in MySCLearning

#### **DURING YOUR CLASS:**

# Follow the instructor's directions for the Assessment

The instructor will tell you when to log in to MySCLearning to take the *Course Assessment*. Repeat the Assessment if needed to achieve the benchmark of 70% or better.

### Complete the Evaluation

When you reach the Assessment's benchmark, your next task is the Evaluation.
Click Survey: Course Feedback and provide your feedback about the class.
Click Submit.

Click Return to Content Structure.

### View, download or print your Certificate

Scroll to the end of Content Structure to see your now-unlocked *Certificate*.

Click the *Print* icon to view, download or print.

**TIP:** Later, you can access the certificate at any time from the Learning History tile.

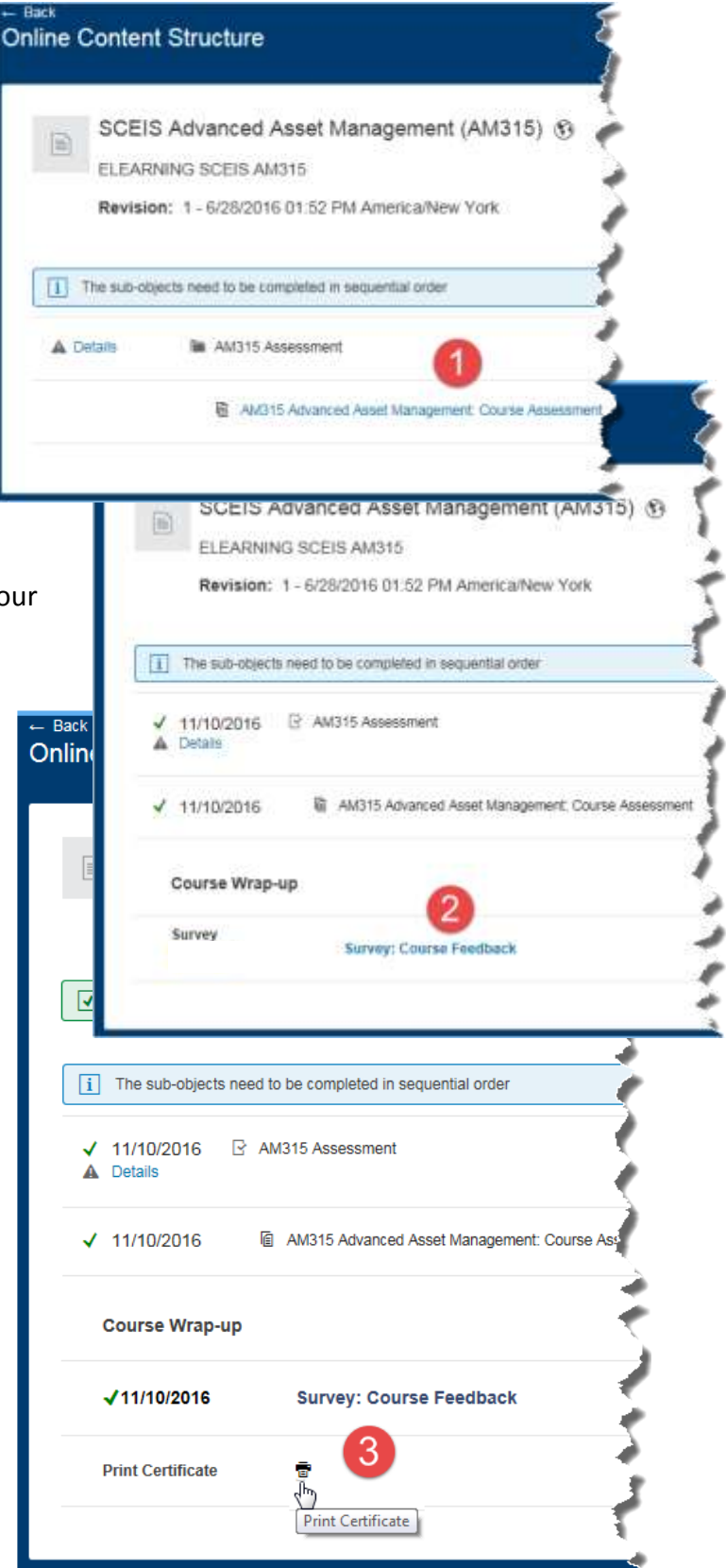